## Anzeigen des Telefonstatus mithilfe von Softtasten auf den IP-Telefonen der Serien SPA300 und SPA500

## Ziele

Statusmeldungen auf IP-Telefonen der Serien SPA300 und SPA500 zeigen verschiedene Fehler, Dateien usw. an, die beim Telefon aufgetreten sind. Netzwerkstatistiken ermöglichen Ihnen, die verstrichene Zeit (wie lange das Gerät aktiv war), die RCU- und XMT-Raten anzuzeigen. Der Bildschirm "Softwareversion" ermöglicht es Benutzern, zu überprüfen, ob das Gerät ordnungsgemäß auf dem neuesten Stand ist. Außerdem kann der Benutzer überprüfen, welches Gerät verwendet wird (SPA303, SPA509 usw.). Der Anrufstatistikverlauf zeigt einem Benutzer, welche Anrufe beantwortet, verpasst oder an die Voicemail weitergeleitet wurden. Alle diese Anrufe sind für Benutzer wichtig, damit der Benutzer die Nutzung des Geräts verfolgen kann, um so die Geschäftsabläufe zu verbessern.

Dieses Dokument beschreibt, wie Sie mithilfe der Softkey-Schnittstelle Telefoninformationen auf den IP-Telefonen der Serien SPA300 und SPA 500 anzeigen.

## Anwendbare Geräte

·IP-Telefone der Serie SPA 300 · IP-Telefone der Serie SPA 500

## Neustart-Verlauf anzeigen

Schritt 1: Drücken Sie die Softtaste Set Up (Einrichten). Schritt 2: Drücken Sie die Softtaste Settings (Einstellungen) (3).

| 🗋 Setup    |              |        |
|------------|--------------|--------|
| <b>1</b> 3 | Settings     |        |
| 4          | CME Services |        |
| ₩5         | Reboot       |        |
| UC540      |              |        |
| Select     |              | Cancel |

Schritt 3: Drücken Sie die Softtaste 5 (fünf), um zum Status zu wechseln.

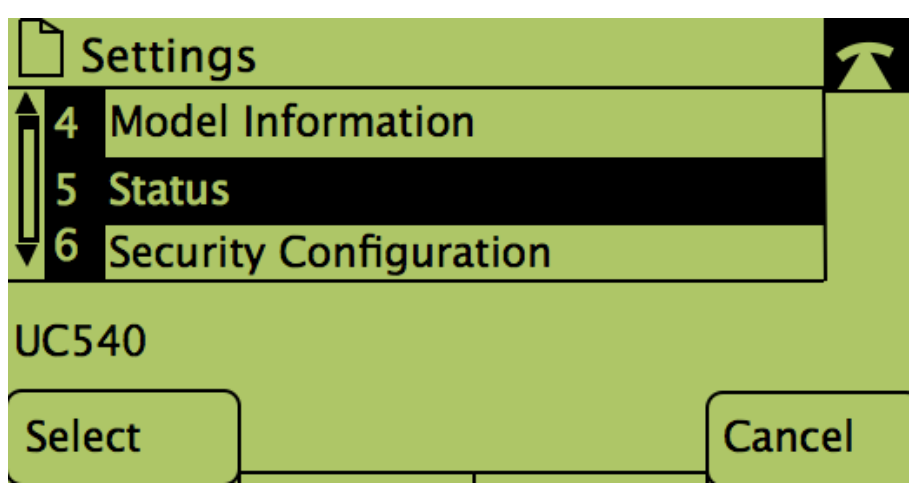

Schritt 4: Drücken Sie die Softtaste, um zu den gewünschten Statusseiten zu navigieren. (**Hinweis**: Bilder mit Softtasten zeigen das Ergebnis, dass Sie die Taste gedrückt haben.)

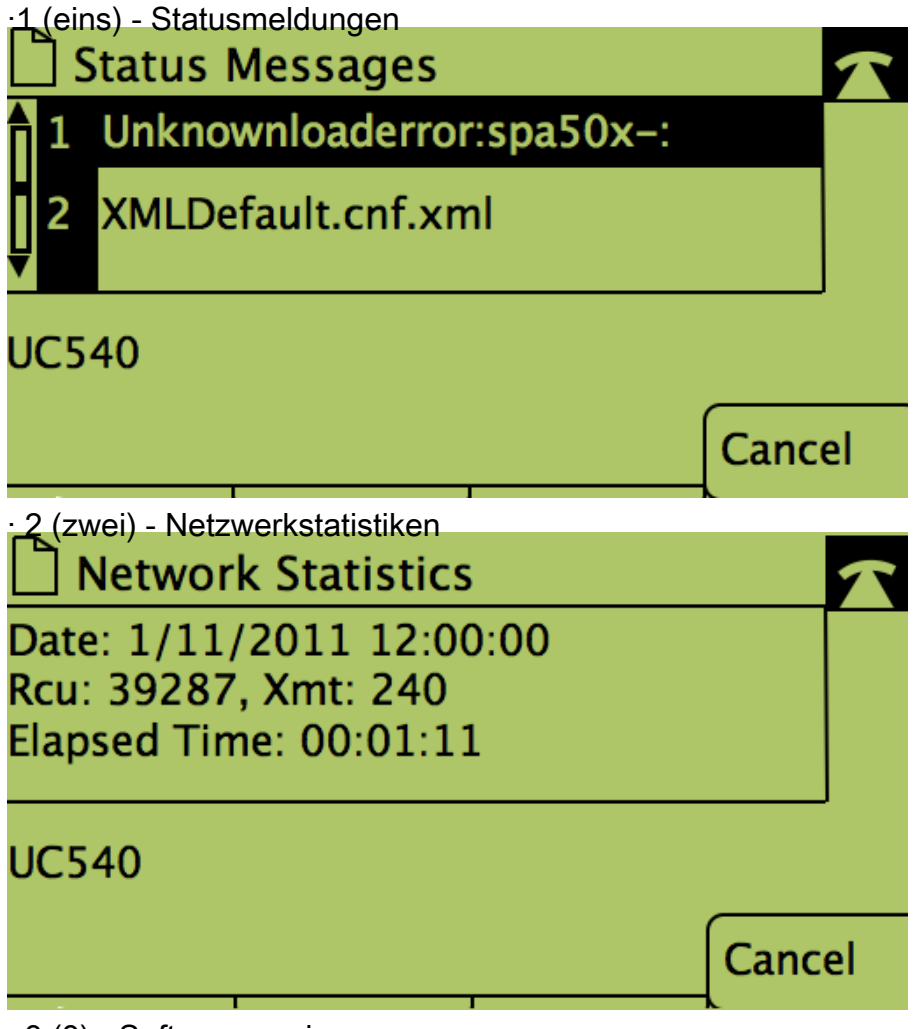

· 3 (3) - Softwareversion

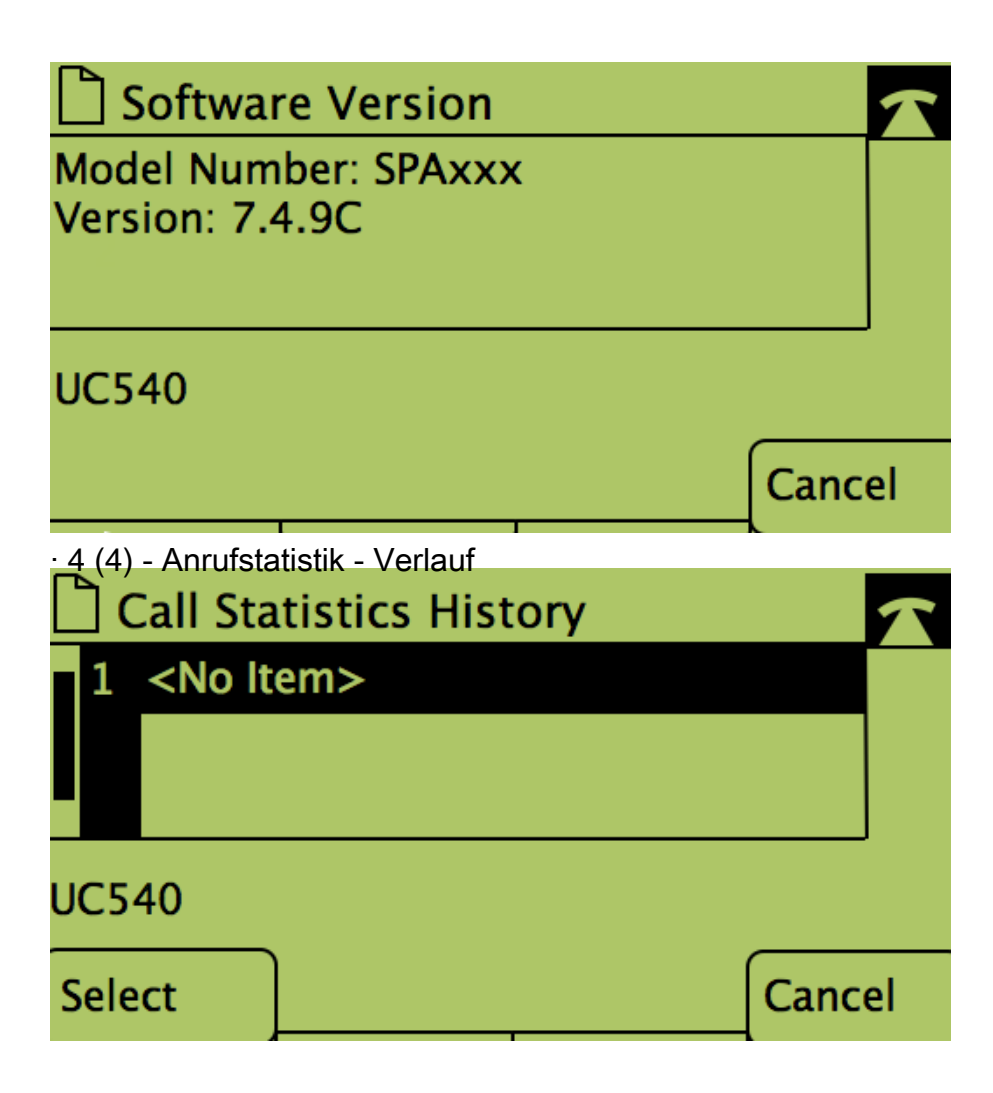